Instructions on Paying the Registration Fee:

- 1. Go to <a href="https://meeaweb.org/renew?category=Registration+fee">https://meeaweb.org/renew?category=Registration+fee</a>
- 2. Click on "21st MEEA International Conference Registration Fee (Marmara University)"
- 3. Select your type of registration from the drop-down menu under "TYPE": Regular or "Students"
- 4. Click on "Add to Cart"
- 5. Click on the cart icon on the top right corner of the screen 1-1
- 6. Proceed through Checkout.